## Alterando o status de uma OS

help2.fracttal.com/hc/pt-br/articles/25019669728269-Alterando-o-status-de-uma-OS

Uma vez que a OS é gerada, ela está automaticamente em processo para ser concluído cada uma de suas tarefas. Posteriormente, tendo a OS com um percentual de progresso de 100% o próximo passo é ela ser assinada e qualificada (essa assinatura e qualificação pode ser feita por uma pessoa que valida no local a execução da OS), para isso você deve exibir o menu de opções que está no canto superior direito e clicar em "Enviar para OS's em Revisão".

| Tarefas<br>Vista Kanban                                                                                                    |                                                       |                                                                                                    | Versão anterior 🕤 🧯 🝠 🔳 🊳 ~                          |
|----------------------------------------------------------------------------------------------------|-------------------------------------------------------|----------------------------------------------------------------------------------------------------|------------------------------------------------------|
| 0 🛱 🚝 🖹 0                                                                                                    |                                                       |                                                                                                    | Ŧ                                                    |
| Tarefas pendentes                                                                                                    | OSs em Processo                                       | OSs em Verificação 7 🖔                                                                                                    | OSs Concluídas                                       |
|                                                                                                    | OS - 4038                                             | OS - 4032                                                                                                    | OS - 4041                                            |
| TAREFA                                                                                                    | ATIVO: 1 TAREFA: 1                                    | ATIVO: 1 TAREFA: 1                                                                                                    | ATIVO: 1 TAREFA: 1                                   |
| Preventiva Mensal - Chiller                                                                                                    | () 1                                                  | ⊘1                                                                                                    | ⊘1 ^1                                                |
| Chiller Hitachi ( BDLR-ES-C3-SR-CH )                                                                                                    | © Caminhão VW { TEST-IMP-0413 }                       | Second Second Se |                                                      |
| © 02:00 O CADA 1 MESES                                                                                                    | 0 %<br>() 07:00 🛱 2024-03-07                          | 0 %<br>(> 01:10 = 2024-02-29                                                                                                    | © 528:00                                             |
| ÷ 2024-04-08                                                                                                    | 1 - TURNO                                             | Eduardo Melo                                                                                                    | 1 - TURNO gnatus                                     |
|                                                                                                    |                                                       |                                                                                                    |                                                      |
|                                                                                                    | OS - 4037                                             | OS - 4024                                                                                                    | OS - 4040                                            |
| TAREFA<br>PREVENTIVA DE REAPERTO DOS PARAFUSOS DE                                                                                                    | ATIVO: 1 TAREFA: 1                                    | ATIVO: 1 TAREFA: 1                                                                                                    | ATIVO: 1 TAREFA: 1                                   |
| FIXAÇÃO DO GARFO DA MASSEIRA 01 DA LINHA 02                                                                                                    |                                                       |                                                                                                    |                                                      |
| @MASSEIRA 01 ( F3-PR-L6-MS-MA01 )                                                                                                    | ⊗ NAILING BRIDGE { 001 }     0 %                      | Fracttal One Brasil - Treinamento { FCTL1-TREINAMENTO }<br>0%                                                                                                    | Fracttal One Brasil - Treinamento { FCTL1-TREINAMENT |
| © 01:00 O CADA 1 DIA (S)                                                                                                    | Q 00:10                                               | O1:00                                                                                                    | Q 00:10                                              |
| ⊟ 2024-03-11                                                                                                    | A Adailton Cunha :                                    | Eduardo Melo                                                                                                    | Rafael Rossetti                                      |
| PRIORIDADE MÉDIA                                                                                                    | 05-4035                                               | 08-4005                                                                                                    | 05 - 4039                                            |
| TAREFA                                                                                                    | ATIVO: 1 TAREFA: 1                                    | ATIVO: 1 TAREFA: 1                                                                                                    | ATIVO: 1 TAREFA: 1                                   |
| PREVENTIVA DE REAPERTO DOS PARAFUSOS DE                                                                                                    | ⊙ 1 = 1                                               | ⊙ 1 = 1                                                                                                    | ⊘1 ^1                                                |
| FIXAÇÃO DO GARFO DA MASSEIRA UT DA LINHA 02                                                                                                    | Seletrica (LAER-SPC-GMK-LIV)                          | © CMI - CPBS { }                                                                                                    | Chiller Hitachi { BDLR-ES-C3-SR-CH }                 |
| (CARA 1 NA CARA 1 NA CARA | 100 %                                                 | 0%                                                                                                    | 100 %                                                |
|                                                                                                    | (2 00:10 m 2024-03-06                                 | (* 04:00 = 2024-03-19                                                                                                    |                                                      |
|                                                                                                    | Рерно :                                               | rago Gomes :                                                                                                    | Adaiton Morais Pereira                               |
| PRIORIDADE MÉDIA                                                                                                    | OS - 4031                                             | OS - 4004                                                                                                    | OS - 4036                                            |
|                                                                                                    | ATIVO: 1 TAREFA: 1                                    | ATIVO: 1 TAREFA: 1                                                                                                    | ATIVO: 1 TAREFA: 1                                   |
| FIXAÇÃO DO GARFO DA MASSEIRA 01 DA LINHA 02                                                                                                    | ⊙ 1 = 1                                               | ⊙ 1 = 1                                                                                                    | () 1 = 1                                             |
| @MASSEIRA 02 (F2-PR-L3-MS-MA02)                                                                                                    | © Fracttal One Brasil - Comercial { FRACTTAL-CML001 } | © CENTRAL DE INCÊNDIO-FIKE CHEETAH { 030-CPBS-SDAI-SE                                                                                                    | NAILING TABLE ( NT001 )                              |
| © 01:00 O CADA 1 DIA (S)                                                                                                    | 0%<br>ℚ 00:10                                         | 0 %<br>© 00:10 🛱 2024-05-19                                                                                                    | Q 00:10                                              |
| · · · · · · · · · · · · · · · · · · ·                                                                                                    | 3 - TURNO                                             | Caique Rocha                                                                                                    | Guilherme Silva Fernandes                            |

| ← Ordem de Serviço                                                                                                    | Salvar                                                                                                    |
|----------------------------------------------------------------------------------------------------|----------------------------------------------------------------------------------------------------|
| Adailton Cunha ~<br>© 001000 = 202403-04                                                                                                    | OS - 4037                                                                                                    |
|                                                                                                    | Custo total: R\$ BRL 0,00                                                                                                    |
| Coservação                                                                                                    |                                                                                                    |
| Tarefas                                                                                                    | Total: 1                                                                                                    |
| NAILING BRIDGE (001)     // BASE DEMO CASAS ALEA/ Equipamento de teste1/                                                                                                    |                                                                                                    |
| Falha de grampeamento na NB1 pistola 1 OSB         Tipo de tarefa:       1. CORRETIVA EMERCENCIAL         Classificação 1:       1. AUTOMAÇÃO         Classificação 2:       1023         Data Programada:       2024/03.04         Duração estimada:       0:0:10:00         Censida:       0                                                                                                    | - PRIORIDADE MÉDIA                                                                                                    |
|                                                                                                    |                                                                                                    |
|                                                                                                    |                                                                                                    |
| ← Ordem de Serviço                                                                                                    | 🐻 Salvar 🚦                                                                                                    |
| <ul> <li>← Ordem de Serviço</li> <li>Adailton Cunha →</li></ul>                                                                                                    | <ul> <li>♂ Salvar :</li> <li>→ Enviar OSs e Revisão</li> <li>➡ Histórico da OS</li> <li>↔ Abrir PDF</li> </ul>                                                                                                    |
| ← Ordem de Serviço<br>Adailton Cunha →<br>O 00:10:00 ⊕ 2024:03:04<br>C 00:00:00<br>- Observação                                                                                                    | <ul> <li>Salvar :</li> <li>→ Enviar OSs e Revisão</li> <li>➡ Histórico da OS</li> <li>➡ Abrir PDF</li> <li></li> <li></li> <li></li> <li>Compartilhar OSs</li> </ul>                                                                                                    |
| <ul> <li>← Ordem de Serviço</li> <li>Adailton Cunha →</li></ul>                                                                                                    | <ul> <li>➢ Salvar :</li> <li>→ Enviar OSs e Revisão</li> <li>➢ Histórico da OS</li> <li>△ Abrir PDF</li> <li>~ Compartilhar OSs</li> </ul>                                                                                                    |
| <ul> <li>✓ Ordem de Serviço</li> <li>✓ Adaiton Cunha →</li></ul>                                                                                                    | <ul> <li>Compartilhar OSs</li> <li>Compartilhar OSs</li> </ul>                                                                                                    |
| <ul> <li>✓ Ordem de Serviço</li> <li>Adaiton Cunha ✓</li></ul>                                                                                                    | <ul> <li>isolvar :</li> <li>isolvar :</li> <li>isolvar OSs e Revisão</li> <li>isolvar OSs e Revisão</li> <li>isolvar OSs e</li></ul> |
| <ul> <li>✓ Ordem de Serviço</li> <li>Adaiton Cunha ~</li></ul>                                                                                                    | Salvar :<br>Salvar :<br>Salvar :<br>Histórico da OS<br>Abrir PDF<br>Compartilhar OSs<br>Total 1 :<br>Y                                                                                                    |
| Crdem de Serviço   Addition Cunha ~   Oncoro @ 2024-03-04   Oncoro @ 2024-03-04   Oncoro @ 2024 | Salvar :<br>→ Enviar OSS e Revisão<br>→ Histórico da OS<br>→ Abrir PDF<br>- Compartilhar OSS<br>Total 1 =<br>+ Compartilhar OSS<br>- PRIORIDADE MÉDIA<br>- PRIORIDADE MÉDIA                                                                                                    |

2/7

Quando clicado, o sistema abrirá uma janela onde será solicitado a qualificar e assinar a OS antes de ser enviado para o status de revisão.

| ← Ordem de Serviço                                                                                                    | ← DETALHES DA ASSINATURA: OS - 4037 |
|----------------------------------------------------------------------------------------------------|-------------------------------------|
| Adailton Cunha v<br>ô 00:10:00 🛱 2024-03-04                                                                                                    | Limpar                              |
| © 00:00:00<br>Observação                                                                                                    | Cap                                 |
| Tarefas                                                                                                    |                                     |
| NAILING BRIDGE { 001 }     // BASE DEMO CASAS ALEA/ Equipamento de teste1/                                                                                                    | Qualificação<br>★★★★                |
| Falha de grampeamento na NB1 pistola 1 OSB         Tipo de tarefa:       1. CORRETIVA EMERGENCIAL         Classificação 1:       1. AUTOMAÇÃO         Classificação 2:       Número de Solicitác         Número de Solicitác       1023         Data Programada:       2024-03-04         Duração estimada:       00:10:00         Concluido       RECURSOS 1 | Detalhes da assinaturaNicolas       |
|                                                                                                    | → Omitir                            |

**Nota:** Se o ativo associado a OS tiver um medidor sujeito a gatilhos de tarefa, o sistema sempre mostrará a opção de atualizar todas as leituras desses medidores.

| <ul> <li>Atualizar leituras cumulativas</li> </ul>                         | s: OS - 4031   |                              | 6              |
|----------------------------------------------------------------------------|----------------|------------------------------|----------------|
| <ul> <li>Informações</li> <li>Atualize as leituras cumulativas.</li> </ul> |                |                              |                |
|                                                                            |                |                              | 0 <del>=</del> |
| Descrição Sensor / Medidor                                                 | . último valor | Leitura no momento da tarefa |                |
| <sup>©</sup> ⊘ Medidor hijo                                                | 115 02         | 115 02                       |                |
| <sup>ම</sup> දි <sub>ට</sub> Teste Base Demo Treiname                      | 0 HH           | 0 HH                         |                |
| <sup>ම</sup> ්ට Teste Base Demo Treiname                                   | 0 L            | 0 L                          |                |
|                                                                            |                |                              |                |

Mostrando 3 de 3

Após a conclusão das etapas acima, a OS mudará automaticamente para Revisão para que seja validado ou verificado pela pessoa correspondente antes de ser finalizado. Neste ponto, o formato impresso do OS é exibido, onde aparecerão as assinaturas tanto da pessoa que a qualificou, quanto da pessoa que aparece como a pessoa responsável pelo OS.

| Tarefas<br>Vista Kanban                                         |                              |                                                                                                    |        |                                                    |         | Versão anterior 🕤 💼 🖪                              |         |
|-----------------------------------------------------------------|------------------------------|----------------------------------------------------------------------------------------------------|--------|----------------------------------------------------|---------|----------------------------------------------------|---------|
| 0 🛱 🛱 🖹 0                                                       |                              |                                                                                                    |        |                                                    |         |                                                    | ÷       |
| Tarefas pendentes                                               | 264 🖒                        | OSs em Processo                                                                                                    | 1048 🖒 | OSs em Verificação                                 | 9 Ő     | OSs Concluídas 2                                   | 1987 () |
| 0                                                               | ALTA PRIORIDADE              | OS - 4035                                                                                                    |        | OS - 4038                                          |         | OS - 4041                                          |         |
| TAREFA                                                          |                              | ATIVO: 1 TAREFA: 1                                                                                                    |        | ATIVO: 1 TAREFA: 1                                 |         | ATIVO: 1 TAREFA: 1                                 |         |
| Preventiva Mensal - Chiller                                     |                              | ⊘ 1 = 1                                                                                                    |        | () 1                                               |         | ⊘1 ^1                                              |         |
| Chiller Hitachi ( BDLR-ES-C3-SR-CH )                            |                              | S Eletrica { LAER-SPC-GMK-LIV }                                                                                                    | 100 %  | Caminhão VW { TEST-IMP-0413 }                      | 0%      | S BANDA TRANSPORTADORA N° 1 { BDT.LP1-001 }        | 0%      |
| © 02:00 O CADA 1 MESES                                          |                              | O:10      2024-03-06                                                                                                    |        |                                                    |         | C 528:00 🛱 2023-01-21 📀 CAN                        | CELADO  |
| 2024-04-08                                                      | 5                            | Pepito                                                                                                    | :      | 1 - TURNO                                          | :       | 1 - TURNO gnatus                                   | :       |
| 0                                                               |                              |                                                                                                    |        |                                                    |         |                                                    |         |
| TAREFA                                                          |                              | OS - 4031                                                                                                    |        | 0S-4037                                            | _       | 0S - 4040                                          |         |
| PREVENTIVA DE REAPERTO DOS PA                                   | RAFUSOS DE                   |                                                                                                    |        |                                                    |         |                                                    |         |
| FIXAÇÃO DO GARFO DA MASSEIRA (                                  | 01 DA LINHA 02               | S Fracttal One Brasil - Comercial { FRACTTAL-CML0                                                                                                    | 01 }   | S NAILING BRIDGE { 001 }                           |         | S Fracttal One Brasil - Treinamento { FCTL1-TREINA | MENT    |
| @MASSEIRA 01 (F3-PR-L6-MS-MA01)                                 |                              |                                                                                                    | 0%     |                                                    | 100 %   |                                                    | 100 %   |
| C UT:UU O CADA T DIA (S)                                        |                              | © 00:10                                                                                                    |        | ( 00:10 = 2024-03-04                               |         | () 00:10                                           |         |
| ────────────────────────────────────                            | 3                            | 3 - TURNO                                                                                                    | :      | A Adailton Cunha                                   | :       | Rafael Rossetti                                    | :       |
| 0                                                               | = PRIORIDADE MÉDIA           | OS - 4028                                                                                                    |        | OS - 4032                                          |         | OS - 4039                                          |         |
| TAREFA                                                          |                              | ATIVO: 1 TAREFA: 1                                                                                                    |        | ATIVO: 1 TAREFA: 1                                 |         | ATIVO: 1 TAREFA: 1                                 |         |
| FIXAÇÃO DO GARFO DA MASSEIRA (                                  | RAFUSOS DE<br>01 DA LINHA 02 | ⊙ 1 = 1                                                                                                    |        | ⊙1                                                 |         | ⊙1 <u>^1</u>                                       |         |
| @MASSEIRA 01 (F3-PR-L7-MS-MA01)                                 |                              | Pistola 2 OSB ( NB001P2 )                                                                                                    |        | S Fracttal One Brasil - Treinamento { FCTL1-TREINA | MENTO } | Chiller Hitachi { BDLR-ES-C3-SR-CH }               | 100.0   |
| 🔅 01:00 💿 CADA 1 DIA (S)                                        |                              | 00:10  2024-02-29     00:10     10     10     10     10     10     10     10     10     10     10     10     10     10     10     10     10     10     10     10     10     10     10     10     10     10     10     10     10     10     10     10     10     10     10     10     10     10     10     10     10     10     10     10     10     10     10     10     10     10     10     10     10     10     10     10     10     10     10     10     10     10     10     10     10     10     10     10     10     10     10     10     10     10     10     10     10     10     10     10     10     10     10     10     10     10     10     10     10     10     10     10     10     10     10     10     10     10     10     10     10     10     10     10     10     10     10     10     10     10     10     10     10     10     10     10     10     10     10     10     10     10     10     10     10     10     10     10     10     10     10     10     10     10     10     10     10     10     10     10     10     10     10     10     10     10     10     10     10     10     10     10     10     10     10     10     10     10     10     10     10     10     10     10     10     10     10     10     10     10     10     10     10     10     10     10     10     10     10     10     10     10     10     10     10     10     10     10     10     10     10     10     10     10     10     10     10     10     10     10     10     10     10     10     10     10     10     10     10     10     10     10     10     10     10     10     10     10     10     10     10     10     10     10     10     10     10     10     10     10     10     10     10     10     10     10     10     10     10     10     10     10     10     10     10     10     10     10     10     10     10     10     10     10     10     10     10     10     10     10     10     10     10     10     10     10     10     10     10     10     10     10     10     10     10     10     10     10     10     10     10     10     10     10     10     10     10     10 | 0.8    |                                                    | 0.8     |                                                    | 100 %   |
| ti 2024-03-11                                                   | 5                            | A Adailton                                                                                                    | :      | Eduardo Melo                                       | :       | Adalton Morais Pereira                             | :       |
|                                                                 |                              |                                                                                                    |        |                                                    |         |                                                    |         |
|                                                                 | = PRIORIDADE MÉDIA           | OS - 4025                                                                                                    |        | OS - 4024                                          |         | OS - 4036                                          |         |
| PREVENTIVA DE REAPERTO DOS PA<br>FIXAÇÃO DO GARFO DA MASSEIRA ( | RAFUSOS DE<br>01 DA LINHA 02 | ATIVO: 1 TAREFA: 1                                                                                                    |        | ATIVO: 1 TAREFA: 1                                 |         | ATIVO: 1 TAREFA: 1                                 |         |
| @MASSEIRA 02 (F2-PR-L3-MS-MA02)                                 |                              | Scamara fria 1 ( CONG-C1 )                                                                                                    | 100 %  | S Fracttal One Brasil - Treinamento { FCTL1-TREINA | MENTO } |                                                    | 100 %   |
| 🔅 01:00 💍 CADA 1 DIA (S)                                        |                              | () 00:10  2024-02-28                                                                                                    | 100 /8 | ① 01:00                                            | 0.8     | 00:10                                              | +       |
| B                                                               | 0                            | Adalton Ferreira (Chamad                                                                                                    | :      | Eduardo Melo                                       | :       | Guilherme Silva Fernandes                          | -       |

Após a realização da validação da OS, o sistema permite duas opções, retornar o OT ao Processo novamente (em caso de não atender a nenhum requisito) ou passar diretamente a OS como concluídos (Deve-se ter cuidado, pois esse processo é irreversível).

| Ordem de Serviço                                                                                                    |                                                            |                                                                                                    | Salvar :                                               |
|----------------------------------------------------------------------------------------------------|------------------------------------------------------------|----------------------------------------------------------------------------------------------------|--------------------------------------------------------|
|                                                                                                    |                                                            |                                                                                                    | $\leftarrow$ Enviar para OSs em Processos              |
| Adailton Cunha 🗸                                                                                                    |                                                            |                                                                                                    | <ul> <li>Enviar para OSs Concluídos</li> </ul>         |
| 00.10.00 0 2024-03-04                                                                                                    |                                                            |                                                                                                    | Assinatura                                             |
| () 00:00:00                                                                                                    |                                                            |                                                                                                    | E Histórico da OS                                      |
| Qualificação $\star \star \star \star \star$                                                                                                    |                                                            |                                                                                                    |                                                        |
| Observação                                                                                                    |                                                            |                                                                                                    |                                                        |
|                                                                                                    |                                                            |                                                                                                    | ഹ്റ്റ് Compartilhar OSs                                |
| Tarefas                                                                                                    |                                                            |                                                                                                    | Total: 1                                               |
|                                                                                                    |                                                            |                                                                                                    |                                                        |
| // BASE DEMO CASAS ALEA/ Equipamento de teste1/                                                                                                    |                                                            |                                                                                                    |                                                        |
| Falha de grampeamento na NB1 pistola 1 C         Tipo de tarefa:       1. CORRETIVA EMERGEN         Classificação 1:       1. AUTOMAÇÃO         Classificação 2:       Número de Solicitaç         Número de Solicitaç       1023         Data Programada:       2024-03-04         Duração estimada:       00:10:00 | DSB<br>ICIAL                                               |                                                                                                    | ,                                                      |
| Concluído                                                                                                    |                                                            |                                                                                                    |                                                        |
| RECURSOS 1 ANEXOS 0                                                                                                    |                                                            |                                                                                                    | = PRIORIDADE MEDIA                                     |
| ■ Tarefas     Vista Kanban                                                                                                    |                                                            |                                                                                                    | Versão anterior 🕁 🍙 🗷 🛢 🖓 🗸                            |
| ;;;;;;;;;;;;;;;;;;;;;;;;;;;;;;;;;;;;;;                                                                                                    |                                                            |                                                                                                    | Ŧ                                                      |
| Tarefas pendentes   264                                                                                                    | OSs em Processo 1048 🖒                                     | OSs em Verificação 8 💍                                                                                                    | OSs Concluídas 2988 💍                                  |
|                                                                                                    | OS - 4035                                                  | OS - 4038                                                                                                    | OS - 4037                                              |
| TAREFA                                                                                                    | ATIVO: 1 TAREFA: 1                                         | ATIVO: 1 TAREFA: 1                                                                                                    | ATIVO: 1 TAREFA: 1                                     |
| Preventiva Mensal - Chiller                                                                                                    | S Eletrica (LAER-SPC-GMK-LIV)                              | © Caminhão VW (TEST-IMP-0413)                                                                                                    | © NAILING BRIDGE (001)                                 |
| © 02:00 O CADA 1 MESES                                                                                                    | () 00:10 前 2024-03-06                                      | 0 %                                                                                                    | 00:10 🛱 2024-03-04                                     |
| ti 2024-04-08                                                                                                    | Pepito :                                                   | I - TURNO :                                                                                                    | A Adailton Cunha                                       |
|                                                                                                    |                                                            |                                                                                                    | Abrir PDF                                              |
| TAREFA                                                                                                    | OS - 4031<br>ATIVO: 1 TAREFA: 1                            | OS - 4032<br>ATIVO: 1 TAREFA: 1                                                                                                    | ATIVO: 1 TAREFA: 1                                     |
| PREVENTIVA DE REAPERTO DOS PARAFUSOS DE<br>FIXAÇÃO DO GARFO DA MASSEIRA 01 DA LINHA 02                                                                                                    | ⊙ 1 = 1                                                    | ⊘1 ≈1                                                                                                    | ⊘1 ^1                                                  |
| ⊜MASSEIRA 01 (F3-PR-L6-MS-MA01)                                                                                                    | Fracttal One Brasil - Comercial { FRACTTAL-CML001 }<br>0 % | Fracttal One Brasil - Treinamento { FCTL1-TREINAMENTO }<br>0 %                                                                                                    | BANDA TRANSPORTADORA N° 1 {BDT.LP1-001 }     0%        |
| 🔅 01:00 🕐 CADA 1 DIA (S)                                                                                                    | Q 00:10                                                    | <sup>(1)</sup> <sup>(1)</sup> | © 528:00                                               |
|                                                                                                    | 3 - TURNO                                                  | Eduardo Melo E                                                                                                    | 2 1 - TURNO gnatus                                     |
| PRIORIDADE MÉDIA                                                                                                    | OS - 4028                                                  | OS - 4024                                                                                                    | OS - 4040                                              |
| TAREFA<br>PREVENTIVA DE REAPERTO DOS PARAFUSOS DE                                                                                                    | ATIVO: 1 TAREFA: 1                                         | ATIVO: 1 TAREFA: 1                                                                                                    | ATIVO: 1 TAREFA: 1                                     |
| FIXAÇÃO DO GARFO DA MASSEIRA 01 DA LINHA 02                                                                                                    | © Pistola 2 OSB ( NB001P2 )                                | S Fracttal One Brasil - Treinamento { FCTL1-TREINAMENTO }                                                                                                    | S Fracttal One Brasil - Treinamento { FCTL1-TREINAMENT |
| SMASSEIRA D1 (F3-PR-L7-MS-MA01)<br>О 01:00 О САДА 1 DIA (S)                                                                                                    | 0 %<br>© 00:10                                             | 0%                                                                                                    | 100 %                                                  |
|                                                                                                    | A Adailton :                                               | Eduardo Melo :                                                                                                    | Rafael Rossetti                                        |
|                                                                                                    |                                                            |                                                                                                    |                                                        |
| TAREFA                                                                                                    | OS - 4025<br>ATIVO: 1 TAREFA: 1                            | OS - 4005<br>ATIVO: 1 TAREFA: 1                                                                                                    | OS - 4039<br>ATIVO: 1 TAREFA: 1                        |
| PREVENTIVA DE REAPERTO DOS PARAFUSOS DE<br>FIXAÇÃO DO GARFO DA MASSEIRA 01 DA LINHA 02                                                                                                    | ⊙ 1 = 1                                                    | ⊙ 1 = 1                                                                                                    | ⊘1 ^1                                                  |
| @MASSEIRA 02 (F2-PR-L3-MS-MA02)                                                                                                    | © Camara fria 1 { CONG-C1 }                                | © CMI-CPBS { }                                                                                                    | Chiller Hitachi { BDLR-ES-C3-SR-CH }                   |
| A 01-00 A 0104 1 014 (0)                                                                                                    |                                                            |                                                                                                    |                                                        |
| C 01:00 (C CADA 1 DIA (S)                                                                                                    | O:10      2024-02-28                                       | O4:00      D224-03-19     O4:00     D     O4:00     D     O     O                                                                                                    |                                                        |

Finalmente, uma vez que a OS esteja concluída, o processo foi concluído e pode ser validado que as 3 assinaturas associadas aparecerão no formato de impressão.

| ← Visualização previa |                                               |            |                |                |            | Tamanho do Papel<br>Carta (215.9 x 279.4)mm | ✓ ↓ Salvar | 🛱 Impressão |
|-----------------------|-----------------------------------------------|------------|----------------|----------------|------------|---------------------------------------------|------------|-------------|
|                       | Descrição                                     | Quantidade | Custo          | Qtde Utilizada | Тіро       | Fonte                                       |            |             |
|                       | Rolamento 205 inox<br>sem ressalto SKF {<br>} | 2          | R\$ BRL 242,79 | 0              | Inventário | Almoxarifado de<br>Manutenção               |            |             |
|                       |                                               |            |                |                |            |                                             |            |             |
|                       |                                               |            |                |                |            |                                             |            |             |
|                       |                                               |            |                |                |            |                                             |            |             |
|                       |                                               |            |                |                |            |                                             |            |             |
|                       |                                               |            |                |                |            |                                             |            |             |
|                       |                                               |            |                |                |            |                                             |            |             |
| [                     |                                               |            |                |                |            |                                             |            |             |
|                       | Ni                                            | colas      | John           | Smith          |            | Adailton Cunha                              |            |             |
|                       | Ace                                           | ito por    | Valida         | ido por        |            | Executado por                               |            |             |
| · · · · ·             | www.fracttal.com<br>Todos os direitos reserv  | ados       |                |                |            | 🔹 fracttal                                  |            |             |